# **E-Mail-Piping Einrichten**

E-Mail Piping ermöglicht es E-Mails an eine E-Mail-Adresse zu schicken, und diese automatisch in das Support-Ticket-System zu importiert.

Als Ergebnis können Kunden öffnen und beantworten Tickets per E-Mail, ohne dass auf den Clientbereich zuerst ein.

Um diese Möglichkeit nutzen zu können, müssen Sie erst die Supportabteilungen anlegen. Dafür gehen Sie wie folgt vor, unter **Einstellung > Support > Support Abteilung** legen Sie eine Abteilung an.

#### **Forward Methode:**

Diese Methode wird empfohlen, wenn Sie cPanel oder Direct Admin benutzen und WHMCS in der gleichen Domain genutzt wird.

#### **Cron Piping Methode:**

Siehe Anleitung für Plesk

### **Testen des E-Mail Piping:**

Wählen Sie eine Support Abteilung aus, wo Sie Piping Aktiviert haben und eröffnen Sie ein Ticket.

Warten Sie bis Sie das Ticket welches Sie gerade eröffnet haben als E-Mail bekommen. Antworten Sie nun aus diese Ticket E-Mail und schreiben Sie eine Rückantwort, je nach Einstellung kann der Empfang dauern. Achten Sie auch darauf, dass Sie den CronJob eingerichtet haben damit das System selbstständig in dem E-Mail Postfach nachsehen kann.

Wenn Sie unter der Supportabteilung Piping nur Antworten Aktiviert haben, können Sie nur auf Tickets Antworten, jedoch keine per E-Mail eröffnen. Sie werden beim Eröffnen eine Fehlermeldung bekommen bzw. in den Log Dateien folgenden

Eintrag sehen **"Ticket-ID nicht gefunden"** Sie können diese Ticket E-Mail jedoch mit einem Klick auf den Button anlegen, und es als normales Timet nutzen.

## Spam Kontrolle:

E-Mail Piping kann so eingestellt werden, das Spam verdächtige E-Mails geprüft werden und so der Spam bekämpft werden kann. Wie Sie diesen Filter einstellen erfahren Sie im Kapitel Spam Kontrolle für weitere Informationen.

# Häufige Probleme:

Wenn eine E-Mail nicht in das Ticketsystem geleitet wurde, kann unter **Werkzeug > Protokolle > Ticket Mail Import Log** nach dem Fehler gesehen werden. Hier werden alle Aktivitäten von Piping abgespeichert. So kann ggf. ein Auftretender Fehler schnell behoben werden.

Quelldateie: E-Mail Piping

## Anleitung für Plesk:

In WHMCS unter Einstellung > Support > Support Abteilung gehen.

Dort die Abteilungen hinzufügen / auswählen die mit pop versorgt werden sollen.

Angabe von Benutzername / E-Mail Server / Passwort Wichtig um Fehler bei der Durchführung zu vermeiden den richtigen Port wählen ohne SSL / TLS 110 Pop3 mit SSI TLS Pop3s 995

Den oberen Pfard kopieren php -q /var/www/vhosts/die-domain.de/httpdocs/whmcs/pipe/pop.php

Nun gibt es 2 Möglichkeiten dies in Plesk zu Automatisieren.

#### 1. Als Root ausführen

Tool / Einstellung > Geplante Aufgaben dort nach dem User root suchen Neue Aufgabe hinzufügen.

Im Feld Minuten z.B. \*/5 eingeben. Dies besagt das alle 5 Minuten dieser Cronjob ausgeführt werden soll Im Feld Stunden z.B. \* eingeben. Dies besagt immer jede Stunde Im Feld Tag des Monats z.B \* eingeben. Dies besagt jeden Tag Im Feld Monat z.B. \* eingeben. Dies besagt jeden Monat Im Feld Wochentag \* eingeben. Dies besagt jeden Wochentag

Zum Schluss noch den Pfard eingeben. php -q /var/www/vhosts/diedomain.de/httpdocs/whmcs/pipe/pop.php

Wichtig: Plesk hat die Eingenschaft dann alle 5 Minuten eine E-Mail über diese Aufgabe zu senden.

#### 2. Als Benutzer ausführen

Abonnoments > Hosting verwalten > Geplante Aufgaben > Systembenutzer wählen > Neue Aufgabe Planen

Im Feld Minuten z.B. \*/5 eingeben. Dies besagt das alle 5 Minuten dieser Cronjob ausgeführt werden soll Im Feld Stunden z.B. \* eingeben. Dies besagt immer jede Stunde Im Feld Tag des Monats z.B \* eingeben. Dies besagt jeden Tag Im Feld Monat z.B. \* eingeben. Dies besagt jeden Monat Im Feld Wochentag \* eingeben. Dies besagt jeden Wochentag

Zum Schluss noch den Pfard eingeben. Hier gibt es aber eine andere Vorgehensweise /usr/bin/php -q /var/www/vhosts/die-domain.de/httpdocs/whmcs/pipe/pop.php /usr/bin muss aber erst freigegeben werden / sein bei dem BenutzerDies kann man in der Konsole freigeben

Wichtig: Plesk hat die Eingenschaft dann alle 5 Minuten eine E-Mail über diese Aufgabe zu senden.